## 見積書印刷で鑑の消費税額が出力されない場合の対処方法

|                                                                                                    | 御       | 見     |                                            | 積        | 書     |                                                                                                    |                                                                         | NO.                                |                |  |
|----------------------------------------------------------------------------------------------------|---------|-------|--------------------------------------------|----------|-------|----------------------------------------------------------------------------------------------------|-------------------------------------------------------------------------|------------------------------------|----------------|--|
|                                                                                                    |         | 展     | n.<br>X                                    |          |       | 令和                                                                                                    | 年                                                                       | 月                                  | 日              |  |
|                                                                                                    | 金       |       |                                            | ¥114,401 | ,000- |                                                                                                    |                                                                         |                                    |                |  |
|                                                                                                    | 114.401 | .000- | (請負者住所氏名)<br>東京都大田区平和島6丁目1番地1 <sup>1</sup> |          |       |                                                                                                    |                                                                         |                                    |                |  |
| 消費税及び地方消費税額                                                                                                    |         |       |                                            |          | 0-    | T R Cアネックス1<br>協栄産業株式会社                                                                                                    |                                                                         |                                    |                |  |
|                                                                                                    | 目藉有効期間  |       |                                            | 提出       | 後一ヶ日  | 代表取締                                                                                                    | 役 協栄太                                                                   | 郎                                  |                |  |
| 工事名・工事場所<br>(仮称)協栄ビル新築工事<br>法谷区松涛2-20-4<br>工事概要<br>鉄骨鉄筋コンクリート造<br>地下1階 地上3階 搭屋1階 1棟<br>建築面積 200.0m <sup>2</sup> 延床面積 300.0m <sup>2</sup> |         |       |                                            |          |       | <ul> <li>支払条件<br/>前渡金10%</li> <li>各月出来高9</li> <li>その他</li> <li>下記工事は見利</li> <li>1. 地中障害</li> <li>2. 近隣補償</li> <li>営業)</li> <li>3. 行政指導</li> </ul> | <ol> <li>3% 現金:</li> <li>責範国外と<br/>勿撤去工事<br/>(日照、電<br/>(日照、電</li> </ol> | <u>払</u><br>致します。<br>波、風害、<br>、変更工 | 。<br>、眺望、<br>事 |  |
| 工期<br>着工 令和   年   月   日                                                                                                    | 契約      |       |                                            |          |       | <ol> <li>4. 各種設備</li> <li>分担金等</li> </ol>                                                                                                    | <b>妾続に伴う</b>                                                            | 負担金お                               | よび             |  |
| 完成 令和 年 月 日                                                                                                    | 令和      | 年     | 月                                          | Ħ        |       | 5. 家具、什餐<br>6. 確定測量到                                                                                                    | 器、備品、<br>費(有資格                                                          | 厨房器具<br>者による)                      | )              |  |

## 見積書印刷で鑑の消費税額が出力されない場合の対処となります。

1. 物件を開き、オプション - 鑑・要項書情報をクリックします。

| ······           |               |            |            |       |           |          |              |  |
|------------------|---------------|------------|------------|-------|-----------|----------|--------------|--|
| `♥   💾 ू / ↑ ♦ ♦ | <b>⊢→</b> ⊡ - |            |            | 見     | 積書入力      |          |              |  |
| ホーム お気に入り ファ     | イル 編集         | 表示 属性      | 明細 オプション   | 参照下   | 見積 科目別    | 集計 ヘルプ   |              |  |
|                  |               | E,         | K, K       |       | <b>•</b>  |          | $\mathbf{O}$ |  |
| 物件設定 鑑·要項書情報 番号  | 号マスタ 単位マスタ    | 端数調整区分マスタ  | 名称文字数 規格文字 | 字数 付箋 | 1 付箋      | 2 改直破線ON | ログイン情報       |  |
| 3                | 7スタ登録         |            | 文字数        |       | 付箋色       | 設定ON/OFF | · 確認         |  |
| (仮称)協栄ビル新築工事【    | 内訳】           |            |            |       |           |          |              |  |
| ▲ 表示列パターン 提出     | ▼ 親           | 1:名称       |            |       |           |          |              |  |
|                  | 現階層値引         | 現階層改計      |            |       |           | 現階層値引    | 現階層改計        |  |
| NET 🔻            | 0             | 95,847,000 |            | 提出    | •         | 0        | 114,401,000  |  |
| 総合計              | 現階層目標         | 現階層計       | 目標差額       |       | 総合計       | 現階層目標    | 現階層計         |  |
| 95,847,000       | 0             | 95,847,000 | 95,847,000 | 114   | 4,401,000 | 0        | 114,401,000  |  |
| 内訳ツリー            | 中 色1          | 色2 下 属     | 提出         |       |           | 提出       | 提出 提出        |  |

2. 税計算をクリック後、金額手入力にチェックを付けます。

| ₩ 继·要項書情報設定(物件データ)       |                    |         |             |     |                      |                    |        |    | - 0 % |  |  |
|--------------------------|--------------------|---------|-------------|-----|----------------------|--------------------|--------|----|-------|--|--|
| 鑑 要項書                    |                    |         |             |     |                      |                    | _      |    |       |  |  |
| 消費税 10 % 税計算             | 税額クリア              | NET提出区分 | 计 提出        | *   | 反映                   | ⊻ 金額               | €入力〕   |    |       |  |  |
|                          | 御見                 | 積書      |             |     |                      |                    |        | No |       |  |  |
|                          |                    |         |             |     |                      |                    |        |    |       |  |  |
|                          |                    | 殿       |             |     |                      | 令和                 | 年月     | в  |       |  |  |
| -                        |                    |         |             |     |                      |                    |        |    |       |  |  |
| 金                        |                    |         | 125,841,100 | -   | (請負者住所               | 氏名)                |        |    |       |  |  |
| 工事価格                     | 工事価格 114,401,000 - |         |             |     |                      | 東京都大田区平和島6丁目1番地1号  |        |    |       |  |  |
| 消費税及び地方消費税額 11,440,100 - |                    |         |             |     |                      | TRCアネックスビル         |        |    |       |  |  |
| 見積有効期間                   |                    | 提出後一    | ケ月          |     | 協栄産業株式会社             |                    |        |    |       |  |  |
|                          |                    |         |             |     |                      | 代表取締役 協栄太郎         |        |    |       |  |  |
| 工事名・工事場所                 |                    |         |             |     |                      | 支払条件               |        |    |       |  |  |
| (仮称)協栄ビル新築工事             |                    |         |             |     | 前渡金10                | 96                 |        |    |       |  |  |
| 渋谷区松濤2−20−4              |                    |         |             |     |                      | 90% 現              | 金払     |    |       |  |  |
| 工事概要                     |                    |         |             |     |                      |                    |        |    |       |  |  |
| 鉄骨鉄筋コンクリート造              |                    |         |             |     | 下記工事は                | 見積範囲外              | と致します。 |    |       |  |  |
| 地下1階 地上3階 搭屋1階 1棟        |                    |         |             |     | 1. 地中障害物撤去工事         |                    |        |    |       |  |  |
| 建築面積 200.0㎡ 延床面積 300.0㎡  |                    |         |             |     | 2. 近隣補償(日照、電波、風害、眺望、 |                    |        |    |       |  |  |
|                          |                    |         |             |     |                      | 営業)                |        |    |       |  |  |
|                          |                    |         |             |     |                      | 3. 行政指導に伴う追加、変更工事  |        |    |       |  |  |
| 工期 契約                    |                    |         |             |     |                      | 4. 各種設備接続に伴う負担金および |        |    |       |  |  |
| 着工令和 年 月 日               |                    |         | 分担金等        |     |                      |                    |        |    |       |  |  |
| 完成 令和 年 月 日              |                    | 令和 年    | 月日          |     | 5. 家具、什器、備品、厨房器具     |                    |        |    |       |  |  |
|                          |                    |         |             |     |                      | 6. 確定測量費(有資格者による)  |        |    |       |  |  |
|                          |                    |         |             |     |                      |                    |        |    |       |  |  |
|                          |                    | プレビュー   | EXCEL       | PDF | É                    | 印刷                 | ОК     |    | キャンセル |  |  |

3. OKボタンをクリックして画面を閉じます。

| 建築面積 200.0m 延床面積 300.0m |       |       |     |                   | . 近隣補償(日照、 | 電波、風害、眺望、 |       |  |
|-------------------------|-------|-------|-----|-------------------|------------|-----------|-------|--|
|                         |       |       |     |                   | 営業)        |           |       |  |
|                         |       |       |     | 3                 | . 行政指導に伴う追 | 加、変更工事    |       |  |
| 工期                      | 契約    |       |     | 4                 | . 各種設備接続に伴 | う負担金および   |       |  |
| 着工 令和 年 月 日             |       |       |     |                   | 分担金等       |           |       |  |
| 完成 令和 年 月 日             | 令和 年  | ₣ 月 日 |     | 5                 | 家具、什器、備品   | 、厨房器具     |       |  |
|                         |       |       |     | 6. 確定測量費(有資格者による) |            |           |       |  |
|                         |       |       |     |                   |            |           |       |  |
|                         | プレビュー | EXCEL | PDF |                   | 印刷         | ОК        | キャンセル |  |

4. 見積書印刷にて消費税額が出力されるかご確認ください。

以上で終了です。 上記手順にて解決できない場合には、弊社窓口までお問合せ下さい。